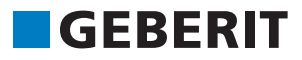

# AUTODESK® REVIT® PLUG-IN KORT VEJLEDNING Geberit BIM Catalogue

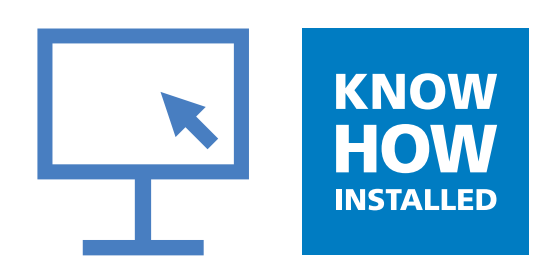

#### Impressum

Denne vejledning samt softwaren, som beskrives i vejledningen, er en del af licensaftalen og kan kun bruges eller kopieres i overensstemmelse med licensbetingelserne. Indholdet af denne vejledning er kun beregnet til information, kan ændres uden varsel og kan ikke betragtes som en forpligtelse, der påhviler **Geberit** International AG. **Geberit** International AG giver ikke nogen reklamationsret eller garanti på, at oplysningerne i denne vejledning er korrekte eller nøjagtige.

Enhver omtale af firmanavne i eksempelskabeloner anvendes kun til demonstrationsformål. Henvisninger til faktisk eksisterende organisationer er utilsigtede. Det gælder dog ikke nedenstående undtagelser.

Følgende firmaer og varemærker nævnes i vejledningen:

- Geberit og Geberit logoet er varemærker tilhørende Geberit gruppen i Schweiz og i andre lande
- Microsoft og Windows 10 er varemærker tilhørende Microsoft Corporation i USA og andre lande
- Revit® er et varemærke tilhørende virksomheden Autodesk GmbH i Storbritannien og andre lande

© Copyright 2019, Geberit International AG. Ret til ændringer forbeholdes.

Geberit International AG

Schachenstrasse 77

CH-8645 Jona

E-mail: documentation@geberit.com

# INDHOLDSFORTEGNELSE

| 1 | Om dette dokument                                          | 4  |  |
|---|------------------------------------------------------------|----|--|
|   | 1.1 Tegn og symboler                                       | 4  |  |
|   | 1.2 Fremhævninger                                          | 4  |  |
| 2 | Geberit BIM Catalogue plug-in                              | 5  |  |
| 3 | Tekniske forudsætninger                                    | 5  |  |
| 4 | Installation                                               | 6  |  |
| 5 | Betjening                                                  | 7  |  |
|   | 5.1 Valg af regionale indstillinger                        | 7  |  |
|   | 5.2 Valg af produkter                                      | 8  |  |
|   | 5.3 Tilpasning af visningen i området Products of category | 11 |  |
|   | 5.4 Tilføjelse af produkter                                | 11 |  |
|   | 5.5 Anonymisering af produktinformationer                  | 12 |  |
|   | 5.6 Indstilling af højdeforskel ved installationselementer | 13 |  |
|   | 5.7 Indstilling af referenceniveau ved højdeforskel        | 14 |  |
|   | 5.8 Afkortning af formstykke                               | 14 |  |
|   | 5.9 Hensyntagen til svejsetabet ved formstykkerne          | 16 |  |
|   | 5.10 Adskillelse af fittings med samme nominelle diameter  | 18 |  |
|   | 5.11 Mapning af gevind i forhold til nominel diameter      | 20 |  |
| 6 | Yderligere informationer                                   | 22 |  |
| 7 | Support                                                    | 23 |  |

# **1 OM DETTE DOKUMENT**

#### 1.1 Tegn og symboler

I denne hjælp anvendes følgende tegn og symboler:

| Symbol        | Betegnelse   | Betydning                                                                                                    |
|---------------|--------------|----------------------------------------------------------------------------------------------------|
|               | Тір          | Tips til en enklere eller bedre frem-<br>gangsmåde                                                                      |
|               | Henvisning   | Grundlæggende information om en<br>fremgangsmåde                                                                        |
| ▶<br>1.<br>2. | Handling     | Handlingsvejledninger, der kun består af<br>et handlingstrin.<br>Handlingsvejledninger med flere trin er<br>nummererede |
| $\checkmark$  | Forudsætning | Forudsætningen skal være opfyldt                                                                                        |
| →             | Resultat     | Resultat af en handlingsvejledning                                                                                      |

#### 1.2 Fremhævninger

Tastkombinationer vises i teksten på følgende måde: **CTRL** + **C**. Den pågældende tastkombination for et tastatur med engelske tastbetegnelser vises i parentes (**CTRL** + **C**).

Softwarens dialogelementer vises på følgende måde: Fane eller vindue eller menupunkt.

Knapperne i softwaren vises på følgende måde: **OK**.

## **2 GEBERIT BIM CATALOGUE PLUG-IN**

Geberit BIM Catalogue plug-in er udviklet specielt til Autodesk® Revit®.

Med dette plug-in får brugeren af Revit® adgang til et komponentbibliotek med **Geberit** produkter til sin projektplanlægning.

Her hentes dataene direkte fra Geberit PIM-systemet og importeres til Revit®.

## **3 TEKNISKE FORUDSÆTNINGER**

Nedenstående tekniske forudsætninger er nødvendige for at kunne installere dette plug-in.

De gælder for plug-in-version 1.0.0.

| Operativsystem:              | Windows 10                             |
|------------------------------|----------------------------------------|
| Version af Autodesk® Revit®: | 2018.3 elle nyere / 2019 / 2020 / 2021 |

## **4 INSTALLATION**

Der kræves administratorrettigheder til pc'en for at kunne installere dette plug-in.

- 1. Åbn følgende side i en browser, og download plug-in'et Geberit BIM Catalogue: www.geberit.dk/bim.
- 2. Udpak den downloadede zip-fil.
- 3. Dobbeltklik på installationsfilen Setup.exe
  - ✓ Installationsguiden starter.

| 🛃 GEBERIT BIM Catalogue Set | up – 🗆 🗙                                                                                                    |
|-----------------------------|----------------------------------------------------------------------------------------------------|
| S                           | Welcome to the GEBERIT BIM Catalogue<br>Setup Wizard                                                                                   |
|                             | The Setup Wizard will install GEBERIT BIM Catalogue on your<br>computer. Click Next to continue or Cancel to exit the Setup<br>Wizard. |
|                             | Back Next Cancel                                                                                                    |

4. Følg kommandoerne på skærmen.

## **5 BETJENING**

#### 5.1 Valg af regionale indstillinger

Før du kan søge efter **Geberit** produkter i Autodesk® Revit® og tilføje dem i din BIM-projekt, skal du angive regionale indstillinger. Med disse indstillinger vælger du produkter fra **Geberit** sortimentet, som er til rådighed i det valgte land.

|   | Geberit anbefaler, at de regionale indstillinger ikke ændres i et projekt.                                                                                                    |
|---|----------------------------------------------------------------------------------------------------|
|   |                                                                                                    |
| k | Klik i menulinjen i Autodesk® Revit® på fanen <b>Add-Ins</b> .                                                                                                    |
|   | R 🗈 🕞 🖥 🎯 • 🗠 - 🖓 - 😓 🖴 - 🖍 🖉 A 🞯 - 💠 🛃 🖳 🗁 - 🗭 Autodesk Revit 2019.2 - Project 1 - Floor Plan: Level 1                                                                                                    |
|   | Ide       Architecture       Structure       Steel       Systems       Insert       Analyze       Massing & Site       Collaborate       View       Manage       Add-Ins       EIM Interoperability fools       Modify       Collaborate       View       Manage       Add-Ins       EIM Interoperability fools       Modify       Collaborate       View       Manage       Add-Ins       EIM Interoperability fools       Modify       Collaborate       View       Manage       Add-Ins       EIM Interoperability fools       Modify       Collaborate       View       Manage       Add-Ins       EIM Interoperability fools       Modify       Collaborate       View       Manage       Add-Ins       EIM Interoperability fools       Modify       Collaborate       View       Manage       Add-Ins       EIM Interoperability fools       Modify       Collaborate       View       Manage       Add-Ins       EIM Interoperability fools       Modify       Collaborate       View       Manage       Add-Ins       EIM Interoperability fools       Modify       Collaborate       View       Manage       Add-Ins       EIM Interoperability fools       Modify       Collaborate       View       Manage       Add-Ins       EIM Interoperability fools       Modify       Collaborate       View       Add-Ins       EIM Interoperability fools |
| ł | <li>Klik på BIM Catalogue.</li>                                                                                                    |
|   | ✓ Vinduet BIM Catalogue åbnes.                                                                                                    |
|   | BIM Catalogue X                                                                                                    |
|   | GEBERIT                                                                                                    |
|   | GEBERN                                                                                                    |
|   | Load Regional settings 🔯                                                                                                    |
|   |                                                                                                    |
|   | Select a category:                                                                                                    |
|   |                                                                                                    |
|   |                                                                                                    |
|   |                                                                                                    |
|   |                                                                                                    |
|   |                                                                                                    |
|   |                                                                                                    |
|   |                                                                                                    |
|   |                                                                                                    |
|   |                                                                                                    |
|   |                                                                                                    |
|   |                                                                                                    |
|   | Orientation: Image size:                                                                                                    |
|   | Primary Image 🐃 Small 👻                                                                                                    |
|   | Products of category                                                                                                    |
|   | Floducts of category.                                                                                                    |
|   |                                                                                                    |
|   | Image Name                                                                                                    |
|   |                                                                                                    |
|   |                                                                                                    |
|   |                                                                                                    |

- 3. Klik på Regional settings.
  - ✓ Vinduet **Regional settings** åbnes.

| Regional settir | ngs for the Catalog | )      | × |
|-----------------|---------------------|--------|---|
| Continent:      |                     |        |   |
| Africa          |                     |        | Ŷ |
| Country:        |                     |        |   |
| South Africa    |                     |        | v |
| Localisation:   |                     |        |   |
| en-NT           |                     |        | Ŷ |
|                 | ОК                  | Cancel |   |

- 4. Vælg Continent, Country og Localisation.
- 5. Klik på OK for at bekræfte indstillingen.
- 6. Klik i vinduet **BIM Catalogue** på **Load** for at indlæse det produktsortiment, som er til rådighed for det valgte land.

#### 5.2 Valg af produkter

Alle produkter, som er til rådighed i sortimentet, vises i en træstruktur. Træstrukturen svarer til strukturen i det pågældende lands onlinekatalog.

Produktkategorier vises i træstrukturen med gråt, og de produktgrupper, der kan vælges, med sort.

| BIM Catalogue 🗙                                       |  |  |
|-------------------------------------------------------|--|--|
| GEBERIT                                               |  |  |
| Load Regional settings                                |  |  |
| Select a category:                                    |  |  |
| ▲ Systems                                             |  |  |
| Bathroom Systems                                      |  |  |
| <ul> <li>Installation and Flushing Systems</li> </ul> |  |  |
| Geberit Duotix                                        |  |  |
| Justallation elements                                 |  |  |
| Elements for WCs                                      |  |  |
| Elements for washbasins                               |  |  |
| Elements for bidets                                   |  |  |
| Elements for urinals                                  |  |  |
| Elements for showers with wall drain                  |  |  |
| Elements for showers and bathtubs                     |  |  |
|                                                       |  |  |
| Orientation: Image size:                              |  |  |
| Primary Image V Small V                               |  |  |
| Products of category:                                 |  |  |
|                                                       |  |  |
| Image Name                                            |  |  |
|                                                       |  |  |
|                                                       |  |  |
| Show in table mode                                    |  |  |

**1.** Klik i træstrukturen på trekanten (▷) for at åbne posten **Systems**.

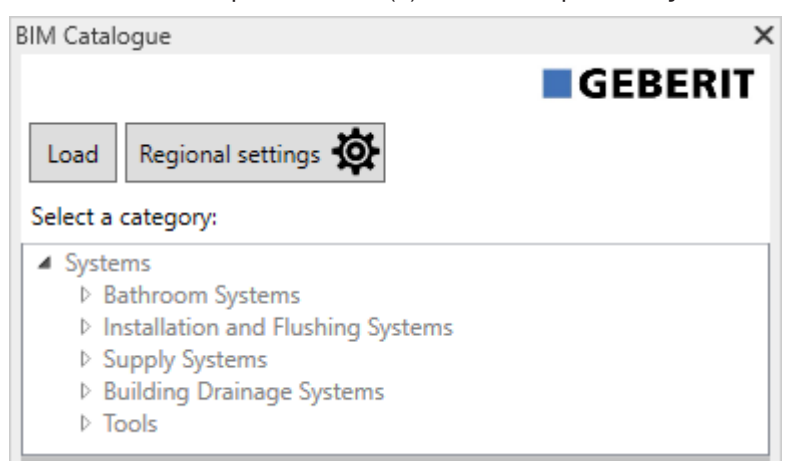

2. Åbn den ønskede produktkategori på samme måde, og gå til den ønskede produktgruppe.

| BIM Catalogue                                                                                                    |        |
|----------------------------------------------------------------------------------------------------|--------|
| Load Regional settings 🔅                                                                                                    | BERIT  |
| Select a category:                                                                                                    |        |
| <ul> <li>Systems         <ul> <li>Bathroom Systems</li> <li>Installation and Flushing Systems</li> <li>Geberit Duofix                 <ul> <li>System walls</li> <li>Installation elements</li> <li>Elements for WCs</li> <li>Elements for washbasins</li> <li>Elements for urinals</li> <li>Elements for urinals</li> </ul> </li> </ul> </li> </ul> | ^      |
| Elements for showers with wall drain                                                                                                    |        |
| Elements for showers and bathtubs<br>Elements for loads                                                                                                    |        |
| Accessories                                                                                                    | $\sim$ |

✓ Når du har markeret en produktgruppe, vises de produkter, som er til rådighed, i området Products of category.

| IM Catalogu                                                                                                    | le                                                                                                   | >   |  |
|----------------------------------------------------------------------------------------------------|----------------------------------------------------------------------------------------------------|-----|--|
|                                                                                                    | GEBER                                                                                                | Τ   |  |
| Load R                                                                                                    | egional settings 🔯                                                                                   |     |  |
| Select a cat                                                                                                    | egory:                                                                                               |     |  |
| <ul> <li>Systems</li> <li>Bathroom Systems</li> <li>Installation and Flushing Systems</li> <li>Geberit Duofix</li> <li>System walls</li> <li>Installation elements</li> <li>Elements for WCs</li> <li>Elements for washbasins</li> <li>Elements for bidets</li> <li>Flements for unials</li> </ul> |                                                                                                    |     |  |
| Elements for showers with wall drain<br>Elements for showers and bathtubs<br>Elements for loads                                                                                                    |                                                                                                    |     |  |
| Primary Im                                                                                                    | age Y Small Y                                                                                        |     |  |
| Products of                                                                                                    | category:                                                                                            |     |  |
| Systems/Ins                                                                                                    | stallation and Flushing Systems/Geberit Duofix/Installa                                              | tio |  |
| Image                                                                                                    | Name                                                                                                 | ^   |  |
|                                                                                                    | Geberit Duofix element for wall-hung WC, 112 cm, with Omega concealed cistern 12 cm                  |     |  |
|                                                                                                    | Geberit Duofix element for wall-hung WC, 112 cm, with Sigma concealed cistern 12 cm                  |     |  |
|                                                                                                    | Geberit Duofix element for wall-hung WC, 112 cm,<br>with Sigma concealed cistern 12 cm, barrier-free | ~   |  |
| Show in                                                                                                    | table mode                                                                                           |     |  |
|                                                                                                    |                                                                                                    |     |  |
|                                                                                                    |                                                                                                    |     |  |

Lyskurven i kolonnen **Image** signalerer, om produktet er BIM-kompatibelt, og om der er en Revit® familie til rådighed til download.

| Symbol      | Beskrivelse                                                                                                    |
|-------------|----------------------------------------------------------------------------------------------------|
| 00          | Produktet er BIM-kompatibelt og kan anvendes. En Revit® familie er til rådighed.                               |
| ○<br>●<br>○ | Produktet er BIM-relevant, men kan ikke anvendes, fordi der endnu ikke er en Revit® fami-<br>lie til rådighed. |
|             | Produktet er ikke relevant til digital planlægning, eller produktet er kommet i sortiment for nylig.           |

Om nødvendigt kan du tilpasse visningen i området **Products of category** (se "Tilpasning af visningen i området Products of category", side 11).

## 5.3 Tilpasning af visningen i området Products of category

Som standard vises produkterne i området **Products of category** som tabel sammen med det passende produktfoto. Om nødvendigt kan du tilpasse denne visning ved hjælp af valgfelterne **Orientation** og **Image size** samt ved at markere eller fjerne markeringen i afkrydsningsfeltet **Show in table mode**.

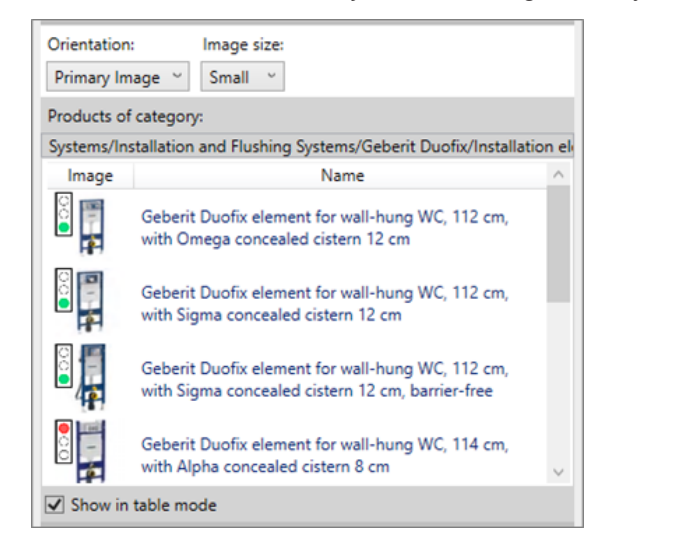

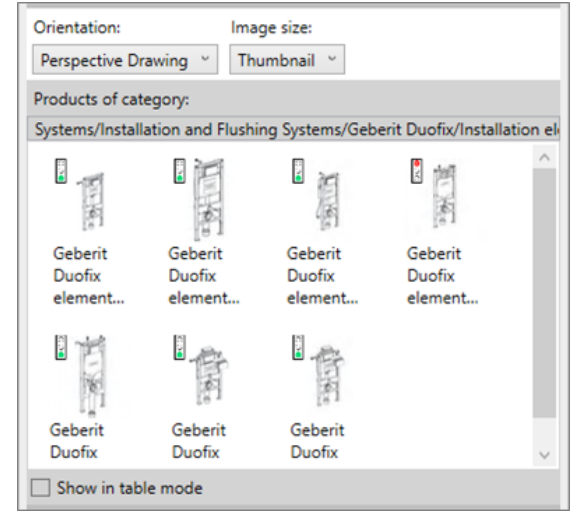

#### 5.4 Tilføjelse af produkter

- 1. Dobbeltklik på det ønskede produkt i området Products of category.
  - ✓ Alle BIM-kompatible produkter downloades fra **Geberit** PIM-systemet.
- 2. Klik på det ønskede sted i dit BIM-projekt for at tilføje produktet.

Når du tilføjer et rør fra området Forsyningssystemer eller Afløbssystemer, indlæses de vigtigste fittings og formstykker, som er nødvendige for routing-forindstillingerne, automatisk samtidig.

#### 5.5 Anonymisering af produktinformationer

Offentlige licitationer kræver som regel producentneutral planlægning. Plug-in'et muliggør omskiftning mellem neutrale (LOD300) og producentrelaterede produktinformationer (LOD400).

- 1. Markér en forekomst af et produkt i dit BIM-projekt.
- 2. Klik i vinduet Properties på Edit Type.
  - ✓ Vinduet **Type Properties** åbnes.
- 3. I området Identity Data skal du markere afkrydsningsfeltet LOD300.
  - ✓ Oplysninger som f.eks. Article number, Manufacturer, Model und Description erstattes i alle tilfælde, hvor der findes oplysninger vedrørende produktet, med neutrale informationer.

| Identity Data        | *                                          |  |
|----------------------|--------------------------------------------|--|
| Article number       | n/a                                        |  |
| Assembly Code        |                                            |  |
| Cost                 |                                            |  |
| Description          | concealed cistern support frame for toilet |  |
| Keynote              |                                            |  |
| LOD300               |                                            |  |
| LOD400               |                                            |  |
| Manufacturer         | generic                                    |  |
| Model                | •                                          |  |
| Type Comments        |                                            |  |
| Type Image           |                                            |  |
| URL                  |                                            |  |
| Assembly Description |                                            |  |
| Type Mark            |                                            |  |
| OmniClass Number     | 23.45.05.21.11.11                          |  |
| OmniClass Title      | Water Operated Water Closets               |  |
| Code Name            |                                            |  |

4. Klik på OK for at bekræfte indstillingen.

#### 5.6 Indstilling af højdeforskel ved installationselementer

**Geberit** Duofix installationselementer kan justeres lodret ved hjælp af de højdeindstillelige fodstøtter. På denne måde kan man udligne en højdeforskel i gulvkonstruktionen på 0–20 cm.

Plug-in'et gør det muligt at indstille højdeforskellen individuelt for hver forekomst af et produkt.

- 1. Markér en eller flere forekomster af et Duofix element i dit BIM-projekt.
- 2. Naviger i vinduet Properties i området Constraints til parameteren Thickness of finished floor.

| Plumbing Fixtures (1) 🗸 🖓 🖽 Edit T |                 |  |
|------------------------------------|-----------------|--|
| Constraints                        | * ^             |  |
| Front actuation                    |                 |  |
| Top actuation                      |                 |  |
| Angle                              | 45.00°          |  |
| On Finished Floor Level            |                 |  |
| Fastening distance 180mm           |                 |  |
| Fastening distance 230mm           |                 |  |
| Thickness of finished floor        | 200.000         |  |
| Warning                            | -               |  |
| Level                              | Level 1         |  |
| Host                               | Level : Level 1 |  |
| Offset                             | 0.000           |  |

- 3. Indtast den ønskede værdi for højdeforskellen i [mm].
- 4. Klik på **Apply** for at anvende indstillingerne.

#### 5.7 Indstilling af referenceniveau ved højdeforskel

Det er vigtigt at angive referenceniveauet, så dit BIM-projekt implementerer højdeforskellen for **Geberit** Duofix installationselementerne korrekt.

Referenceniveauet kan her være rågulvet eller det færdige gulv.

- 1. Markér en eller flere forekomster af et Duofix element i dit BIM-projekt.
- 2. Naviger i vinduet Properties i området Constraints.
- 3. Markér afkrydsningsfeltet On Finished Floor Level.
  - ✓ Referenceniveauet for færdigt gulv er markeret.

| Plumbing Fixtures (1)       | ~               | 🔠 Edit Type |
|-----------------------------|-----------------|-------------|
| Constraints                 |                 | * ^         |
| Front actuation             | $\checkmark$    |             |
| Top actuation               |                 |             |
| Angle                       | 45.00°          |             |
| On Finished Floor Level     |                 |             |
| Fastening distance 180mm    |                 |             |
| Fastening distance 230mm    |                 |             |
| Thickness of finished floor | 200.000         |             |
| Warning                     | -               |             |
| Level                       | Level 1         |             |
| Host                        | Level : Level 1 |             |
| Offset                      | 0.000           |             |

4. Klik på Apply for at anvende indstillingerne.

#### 5.8 Afkortning af formstykke

Monterings- eller installationssituationen på opstillingsstedet kræver, at formstykker afkortes. Alle formstykker i **Geberit** afløbssystemerne, som skal afkortes, er forsynet med afkortningsmålet K, som angiver den maksimalt tilladte afkortning pr. tilslutning.

Værdierne for den maksimale afkortning af hvert formstykke fremgår af **Geberit** onlinekataloget og det trykte katalog.

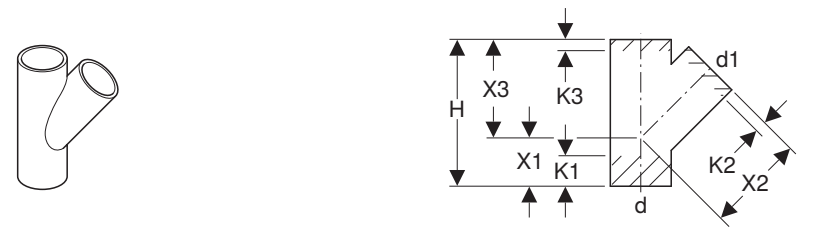

I plug-in'et ses den maksimalt tilladte afkortning pr. tilslutning i vinduet Properties i området Dimensions.

| Properties                                          |                         | ×                             |
|-----------------------------------------------------|-------------------------|-------------------------------|
| Geberit HDPE branch fitting 4<br>DN40-300 / ø40-315 | 15°_PRO_101557          | Ŧ                             |
| Pipe Fittings (1)                                   |                         | Edit Type                     |
| Constraints                                         |                         | * ^                           |
| Max cutting length at connection 01                 | 55.0                    |                               |
| Max cutting length at connection 02                 | 20.0                    |                               |
| Max cutting length at connection 03                 | 20.0                    |                               |
| Weld loss at connection 01                          |                         |                               |
| Weld loss at connection 02                          |                         |                               |
| Weld loss at connection 03                          |                         |                               |
| angle                                               | 45.00°                  |                               |
| connection_diameter1                                | 100.0                   |                               |
| connection_diameter2                                | 100.0                   |                               |
| connection_diameter3                                | 100.0                   |                               |
| Level                                               | Level 1                 |                               |
| Host                                                | Level : Level 1         | ······                        |
| Offset                                              | -959.3                  | ••••••••••••••••••••••••••••• |
| Graphics                                            |                         | *                             |
| Dimensions                                          |                         | *                             |
| arc                                                 | 45.00°                  |                               |
| Н                                                   | 270.0                   | ·····c                        |
| BIM.d3, ø / outer diameter (mm)                     | 110.0                   | ••••••                        |
| BIM.DN3 / nominal width                             | 100.0                   | ·····c                        |
| BIM.d1, ø / outer diameter (mm)                     | 110.0                   | ······                        |
| BIM.d2, ø / outer diameter (mm)                     | 110.0                   | ······                        |
| BIM.DN2 / nominal width                             | 100.0                   | ······                        |
| BIM.DN1 / nominal width                             | 100.0                   |                               |
| BIM.K1 / maximum cutting (mm)                       | 55.0                    |                               |
| BIM.K2 / maximum cutting (mm)                       | 20.0                    |                               |
| BIM.K3 / maximum cutting (mm)                       | 20.0                    | 0                             |
| BIM.X1 / leg length / L-dimension (mm)              | 90.0                    |                               |
| BIM.X2 / leg length / L-dimension (mm)              | 180.0                   |                               |
| BIM.X3 / leg length / L-dimension (mm)              | 180.0                   | C                             |
| Size                                                | 100 mmø-100 mmø-100 mmø | ×                             |
| Properties help                                     |                         | Apply                         |

1. Markér en forekomst af et formstykke i dit BIM-projekt.

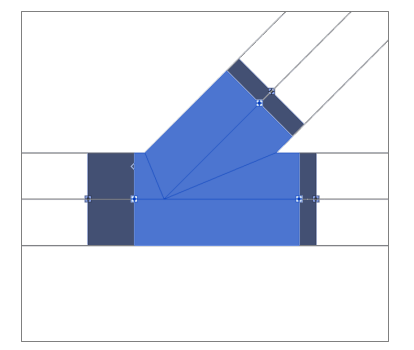

- Naviger i vinduet Properties i området Constraints til parametrene Max cutting length at connection 01.
- 3. Indtast en værdi mellem 0 og den maksimalt tilladte afkortning for hver tilslutning, der skal afkortes.
- 4. Klik på Apply for at anvende indstillingerne.

#### Resultat

✓ Formstykkets benlænge er tilpasset i dit BIM-projekt.

#### 5.9 Hensyntagen til svejsetabet ved formstykkerne

Ved svejsning af plastrør og formstykker smelter en del af materialet. Dette materialetab betegnes svejsetab. Der skal tages højde for svejsetabet ved beregning og dermed planlægning af afløbssystemerne.

I plug-in'et medfører hensyntagen til svejsetabet, at formstykkets tilslutningspunkter i BIM-projektet forskydes indad, så svejsetabsområdet vises. Rørenes effektive længde tilpasses også.

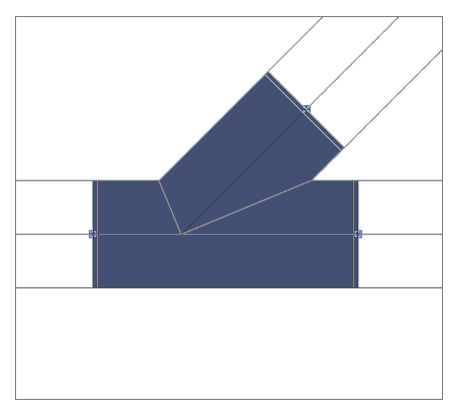

- 1. Markér en forekomst af et formstykke i dit BIM-projekt.
- 2. Naviger i vinduet Properties i området Constraints til parametrene Weld loss at connection 01.

| Properties                                          |                        | ×             |
|-----------------------------------------------------|------------------------|---------------|
| Geberit HDPE branch fitting 4<br>DN40-300 / ø40-315 | 45°_PRO_101557         | •             |
| Pipe Fittings (1)                                   | ``                     | 🖉 🔠 Edit Type |
| Constraints                                         |                        | * ^           |
| Max cutting length at connection 01                 | 0.0                    |               |
| Max cutting length at connection 02                 | 0.0                    |               |
| Max cutting length at connection 03                 | 0.0                    |               |
| Weld loss at connection 01                          | $\searrow$             |               |
| Weld loss at connection 02                          | $\checkmark$           |               |
| Weld loss at connection 03                          |                        |               |
| Angle                                               | 45.00°                 |               |
| Connection diameter 1                               | 100.0                  |               |
| Connection diameter 2                               | 90.0                   |               |
| Connection diameter 3                               | 100.0                  |               |
| Level                                               | Level 1                |               |
| Host                                                | Level : Level 1        |               |
| Offset                                              | 0.0                    |               |
| Graphics                                            |                        | \$            |
| Dimensions                                          |                        | \$            |
| arc                                                 | 45.00°                 |               |
| Н                                                   | 270.0                  |               |
| BIM.d3, ø / outer diameter (mm)                     | 110.0                  |               |
| BIM.DN3 / nominal width                             | 100.0                  |               |
| BIM.d1, ø / outer diameter (mm)                     | 110.0                  |               |
| BIM.d2, ø / outer diameter (mm)                     | 90.0                   |               |
| BIM.DN2 / nominal width                             | 90.0                   |               |
| BIM.DN1 / nominal width                             | 100.0                  |               |
| BIM.K1 / maximum cutting (mm)                       | 65.0                   |               |
| BIM.K2 / maximum cutting (mm)                       | 25.0                   |               |
| BIM.K3 / maximum cutting (mm)                       | 30.0                   |               |
| BIM.X1 / leg length / L-dimension (mm)              | 90.0                   |               |
| BIM.X2 / leg length / L-dimension (mm)              | 180.0                  |               |
| BIM.X3 / leg length / L-dimension (mm)              | 180.0                  |               |
| Size                                                | 100 mmø-100 mmø-90 mmø | ~             |
| Properties help                                     |                        | Apply         |

- **3.** Markér afkrydsningsfeltet for hver tilslutning, hvor der skal tages hensyn til svejsetabet.
- 4. Klik på Apply for at anvende indstillingerne.

#### 5.10 Adskillelse af fittings med samme nominelle diameter

I **Geberit** sortiment til Mapress Kobber og Mapress C-stål fås fittings, hvis tildelte produkt har samme nominelle diameter DN 65.

Tabel 1: Eksempel på det produkt med samme nominelle diameter DN 65

| Varenr. | DN | d [mm] | L [cm] | Z [cm] |
|---------|----|--------|--------|--------|
| 20112   | 65 | 66,7   | 14,1   | 9,1    |
| 20109   | 65 | 76,1   | 15,9   | 10,6   |

Hvis der anvendes en sådan fitting i et BIM-projekt, indføres som standard produktet med den mindste udvendige diameter.

| Properties                                        | ×                                        |
|---------------------------------------------------|------------------------------------------|
| Geberit Mapress Carbon Stee<br>DN10-100 / d12-108 | el bend_PRO_103184                       |
| Pipe Fittings (1)                                 | v 🗄 Edit Type                            |
| Constraints                                       | * ^                                      |
| Angle                                             | 90.00°                                   |
| Connection diameter 1                             | 65.0                                     |
| Use larger diameter                               |                                          |
| Level                                             | Level 1                                  |
| Host                                              | Level : Level 1                          |
| Offset                                            | 0.0                                      |
| Graphics                                          | \$                                       |
| Dimensions                                        | *                                        |
| arc                                               | 90.00°                                   |
| BIM.d1, ø / outer diameter (mm)                   | 66.7                                     |
| BIM.d2, ø / outer diameter (mm)                   | 66.7                                     |
| BIM.DN2 / nominal width                           | 65.0                                     |
| BIM.DN1 / nominal width                           | 65.0                                     |
| BIM.Z1 / Z-dimension (mm)                         | 91.0                                     |
| BIM.Z2 / Z-dimension (mm)                         | 91.0                                     |
| BIM.L1 / length, partial dimension (mm)           | 141.0                                    |
| BIM.L2 / length, partial dimension (mm)           | 141.0                                    |
| Size                                              | 65 mmø-65 mmø                            |
| Mechanical                                        | ¥                                        |
| Mechanical - Flow                                 | ¥                                        |
| Identity Data                                     | ¥                                        |
| Phasing                                           | ¥                                        |
| General                                           | *                                        |
| Connection type at connection 01                  | Mapress                                  |
| Connection type at connection 02                  | Mapress                                  |
| Article number key                                | 20112                                    |
| Article description                               | Geberit Mapress Carbon Steel bend; d66.7 |
| EAN code                                          | 4024723201120                            |
| Properties help                                   | Apply                                    |

- 1. Markér en forekomst af Mapress fittings i dit BIM-projekt.
- 2. Naviger i vinduet Properties i området Constraints til parameteren Use larger diameter.
- 3. Markér afkrydsningsfeltet.

| Properties                                        |                                           |     |
|---------------------------------------------------|-------------------------------------------|-----|
| Geberit Mapress Carbon Stee<br>DN10-100 / d12-108 | I bend_PRO_103184                         |     |
| Pipe Fittings (1)                                 | v 🗄 Edit                                  | Тур |
| Constraints                                       |                                           | *   |
| Angle                                             | 90.00°                                    |     |
| Connection diameter 1                             | 65.0                                      |     |
| Use larger diameter                               | $\searrow$                                |     |
| Level                                             | Level 1                                   |     |
| Host                                              | Level : Level 1                           |     |
| Offset                                            | 0.0                                       |     |
| Graphics                                          |                                           | ×   |
| Dimensions                                        |                                           | *   |
| arc                                               | 90.00°                                    | Π   |
| BIM.d1, ø / outer diameter (mm)                   | 76.1                                      |     |
| BIM.d2, ø / outer diameter (mm)                   | 76.1                                      |     |
| BIM.DN2 / nominal width                           | 65.0                                      |     |
| BIM.DN1 / nominal width                           | 65.0                                      |     |
| BIM.Z1 / Z-dimension (mm)                         | 106.0                                     |     |
| BIM.Z2 / Z-dimension (mm)                         | 106.0                                     |     |
| BIM.L1 / length, partial dimension (mm)           | 159.0                                     |     |
| BIM.L2 / length, partial dimension (mm)           | 159.0                                     |     |
| Size                                              | 65 mmø-65 mmø                             |     |
| Mechanical                                        |                                           | ×   |
| Mechanical - Flow                                 |                                           | ¥   |
| Identity Data                                     |                                           | ×   |
| Phasing                                           |                                           | ÷   |
| General                                           |                                           | *   |
| Connection type at connection 01                  | Mapress                                   |     |
| Connection type at connection 02                  | Mapress                                   |     |
| Article number key                                | 20109                                     |     |
| Article description                               | Geberit Mapress Carbon Steel bend; d76.1. |     |
| EAN code                                          | 4024723201090                             |     |

### 5.11 Mapning af gevind i forhold til nominel diameter

Forbindelser af rør og fittings foretages i Revit® via den nominelle diameter DN. Ved fittings, som forbindes med et rør ved hjælp af gevindsamling, skal gevindets målangivelse være i tommer. For at sikre at omregningen i Revit® giver korrekte resultater, anbefales det at udlæse længdeenheden med 3 decimaler.

- 1. Klik i menulinjen i Autodesk® Revit® på fanen Manage.
- 2. Klik på Project Units.

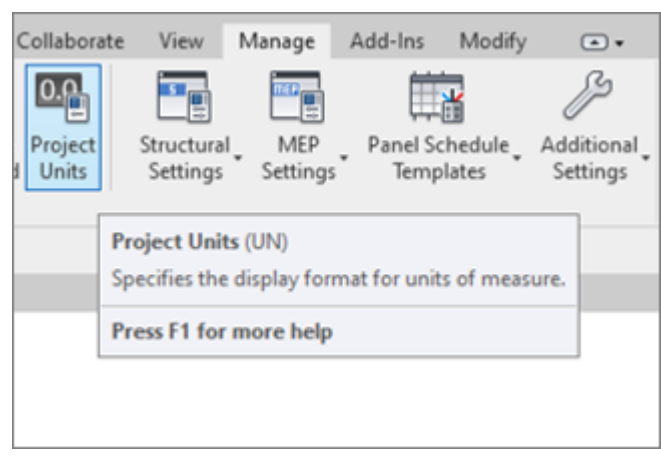

- ✓ Vinduet Units åbnes.
- 3. Klik ved enheden Length i spalten Format.
  - ✓ Vinduet Format åbnes.
- 4. Klik på valglisten Rounding, og vælg værdien 3 decimal places.
- 5. Klik på OK for at anvende indstillingerne.

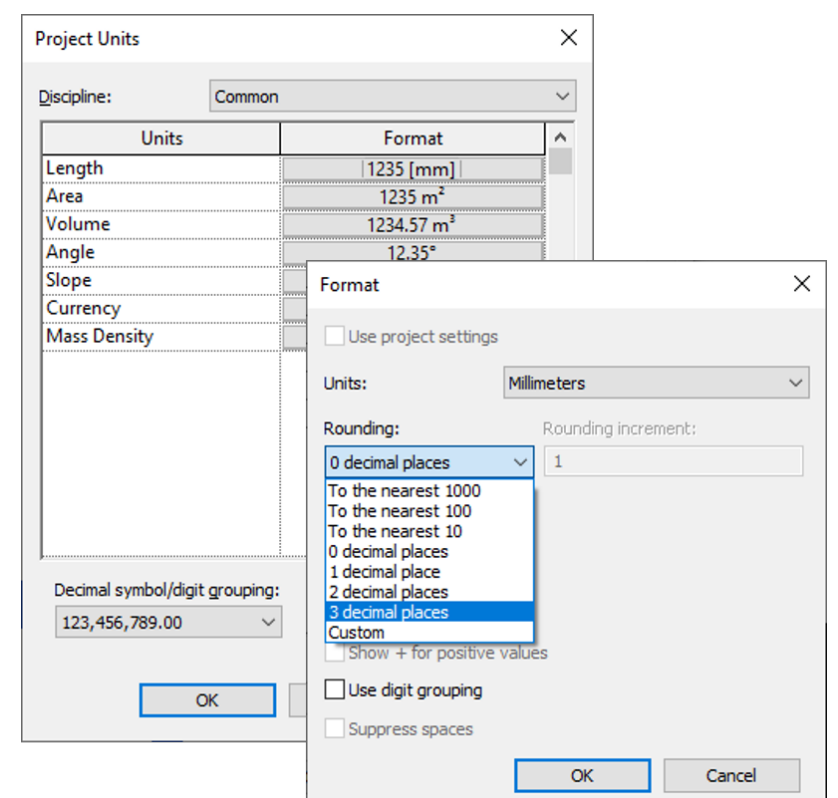

6. Naviger i vinduet Properties i området Constraints til parameteren Connection diameter 2.

7. Angiv fittingens tilslutningsværdi i tommer iht. onlinekataloget.

✓ Omregningen sker med 3 decimaler og fører til korrekt mapning af det korrekte **Geberit** produkt.

| Properties                                     |                                                         | ×             | Properties                                 | ×                                                      |
|------------------------------------------------|---------------------------------------------------------|---------------|--------------------------------------------|--------------------------------------------------------|
| Geberit Mapress Stainl<br>DN12-50-G2.3/8" / d1 | less Steel adapter with male thread G_P<br>5-54-G2.3/8" | RO_142170     | Geberit Mapress Sta<br>DN12-50-G2.3/8" / c | inless Steel adapter with male thread G_PRO_142170<br> |
| Pipe Fittings (1)                              |                                                         | → 🖓 Edit Type | Pipe Fittings (1)                          | V 🗄 Edit Type                                          |
| Constraints                                    |                                                         | * ^           | Constraints                                | * ^                                                    |
| Connection diameter 1                          | 25.000                                                  |               | Connection diameter 1                      | 25.000                                                 |
| Connection diameter 2                          | 1 1/4"                                                  |               | Connection diameter 2                      | 31.750                                                 |
| Level                                          | Level 1                                                 |               | Level                                      | Level 1                                                |
| Host                                           | Level : Level 1                                         |               | Host                                       | Level : Level 1                                        |
| Offset                                         | 701.340                                                 |               | Offset                                     | 701.340                                                |
| Graphics                                       |                                                         | ×             | Graphics                                   | *                                                      |
| Dimensions                                     |                                                         | *             | Dimensions                                 | *                                                      |
| d, ø                                           | 28.000                                                  |               | d, ø                                       | 28.000                                                 |
| Н                                              | 15.000                                                  |               | Н                                          | 15.000                                                 |
| L                                              | 41.000                                                  |               | L                                          | 41.000                                                 |
| BIM.DN2 / nominal width                        | 32.000                                                  |               | BIM.DN2 / nominal width                    | 32.000                                                 |
| BIM.DN1 / nominal width                        | 25.000                                                  |               | BIM.DN1 / nominal width                    | 25.000                                                 |
| Size                                           | 32 mmø-25 mmø                                           |               | Size                                       | 32 mmø-25 mmø                                          |
| Mechanical                                     |                                                         | ×             | Mechanical                                 | *                                                      |
| Mechanical - Flow                              |                                                         | ×             | Mechanical - Flow                          | ¥                                                      |
| Identity Data                                  |                                                         | ×             | Identity Data                              | ¥                                                      |
| Phasing                                        |                                                         | ×             | Phasing                                    | ¥                                                      |
| General                                        |                                                         | *             | General                                    | \$                                                     |
| connection_type_c01                            | Mapress                                                 |               | connection_type_c01                        | Mapress                                                |
| connection_type_c02                            | male thread                                             |               | connection_type_c02                        | male thread                                            |
| Article number key                             | 31734                                                   |               | Article number key                         | 31734                                                  |
| Article description                            | Geberit Mapress Stainless Stee                          | l adapter wi  | Article description                        | Geberit Mapress Stainless Steel adapter wi             |
| EAN code                                       | 4024723317340                                           | >             | EAN code                                   | 4024723317340                                          |
| Properties help                                |                                                         | Apply         | Properties help                            | Apply                                                  |

## **6 YDERLIGERE INFORMATIONER**

Følgende yderligere informationer er til rådighed om plug-in'et Geberit BIM Catalogue:

- Select documentation language...
   Regionale indstillinger for dokumentationen
- Help and manual...

Kort vejledning

• FAQ...

Ofte stillede spørgsmål og svar

Training...

Undervisningsvideoer

Contact...

Den tekniske supports kontaktoplysninger

About...

Angivelse af plug-in-version

- 1. Klik på knappen More Info.
  - ✓ Menuen åbnes.

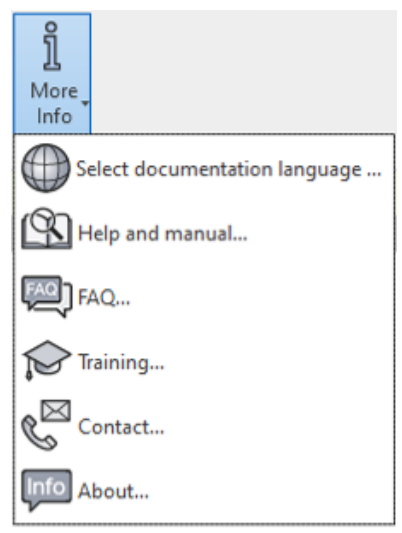

2. Klik på et symbol for at få yderligere oplysninger.

## **7 SUPPORT**

Hvis du har spørgsmål om håndteringen af plug-in'et **Geberit** BIM Catalogue kan du kontakte support på følgende e-mailadresse: **bim.support.dk@geberit.com**.

Geberit International AG Schachenstrasse 77, CH-8645 Jona documentation@geberit.com www.geberit.com